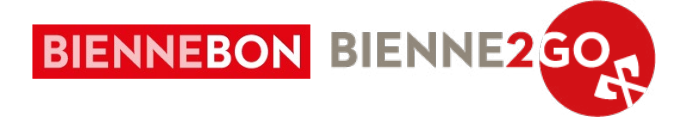

# **RÉCEPTION DES BIENNEBONS**

Document explicatif pour la réception des bons en magasin via l'application «e-guma Voucher» et le site internet e-guma.ch.

En cas de questions, d'incertitudes ou de problèmes, veuillez vous adresser à la hotline Biennebon : 032 329 84 80, <u>info@biennebon.ch</u>

#### **IMPORTANT :**

Les **bons-cadeaux Biennebon**, de format digital et **physique**, doivent **obligatoirement être acceptés** lors de l'encaissement ! Des **encaissements partiels** du «BienneBon» sont également **possibles**. Le solde est affiché lors de chaque encaissement.

Merci d'en informer tous vos collaborateurs.

# Réception des bons via l'application

# 1. Télécharger l'app «e-guma Voucher»

Disponible sur AppStore et PlayStore, sur téléphone mobile et tablette.

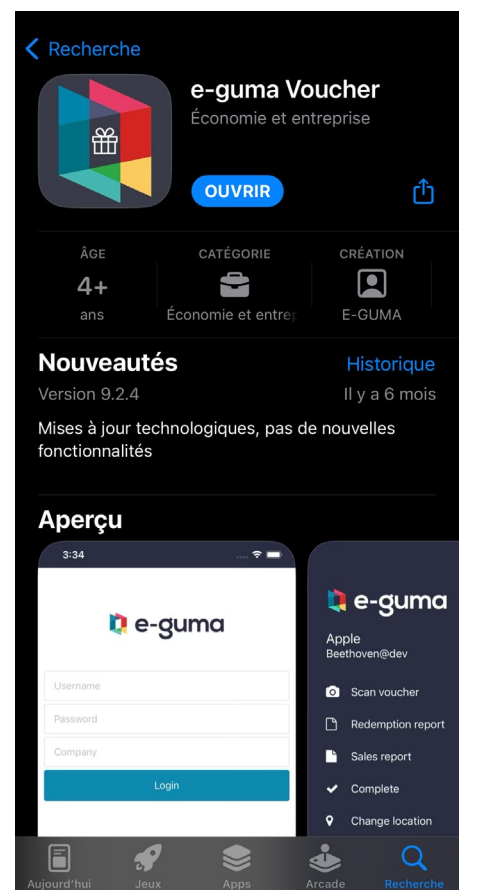

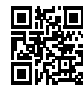

Téléchargement AppStore apps.apple.com/fr/app/id999723280

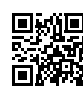

#### Téléchargement PlayStore

play.google.com/store/apps/details?id=com.eguma.voucher.app

# 2. Connexion

Entrer les identifiants (nom d'utilisateur, mot de passe, mandant) communiqués par e-mail lors de l'inscription.

| 09:20             | .ı   Ŷ ■     |
|-------------------|--------------|
| <b>i</b> e-(      | guma         |
| Nom d'utilisateur |              |
| Mot de passe      |              |
| Mandant           |              |
| Con               | nexion       |
| Mot de pa         | asse oublié? |

#### **IMPORTANT :**

En cas de perte des identifiants de connexion, veuillez nous appeler au +41 (0) 32 329 84 80. Les identifiants vous seront envoyés à nouveau par e-mail.

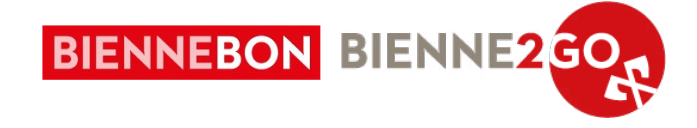

# 3. Validation du bon

### 3.1. Scan d'un bon physique

Via l'application précédemment téléchargée, scannez le QR code se trouvant en bas à droite du bon.

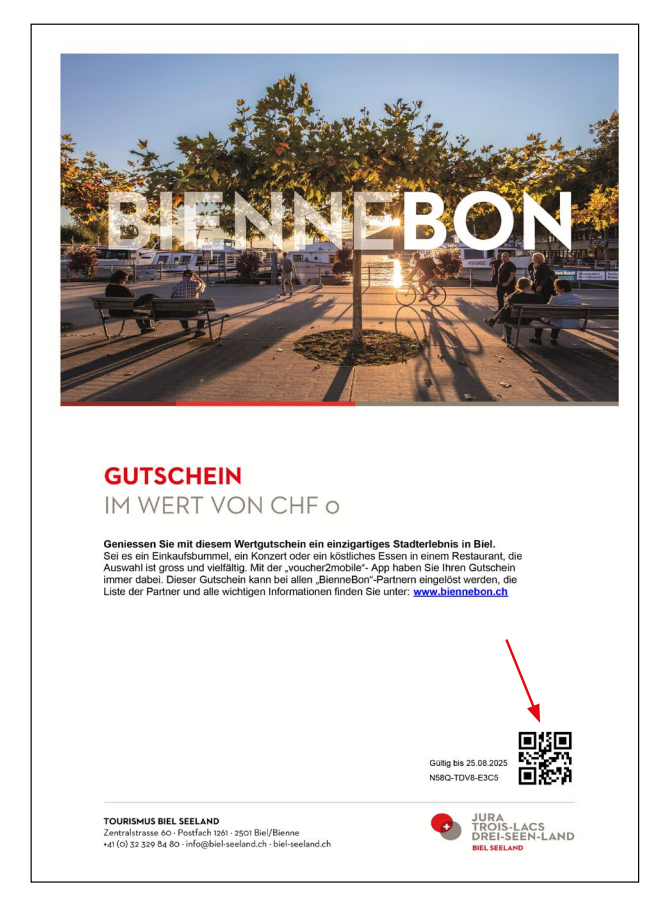

Si le bon n'a pas encore été utilisé, ou n'est que partiellement dépensé, une fenêtre automatique s'ouvrira, voir étape 5.

#### 3.2. Scan d'un bon digital

Il se peut que le client vous présente son bon via l'application «voucher2mobile», il devra donc suivre les étapes suivantes pour afficher le QR code.

**a.** Le client ouvre l'application, les différents bons disponibles s'afficheront.

Le client sélectionne le bon souhaité en cliquant dessus (dans l'exemple ci-contre, 1 bon disponible d'une valeur de CHF30.-).

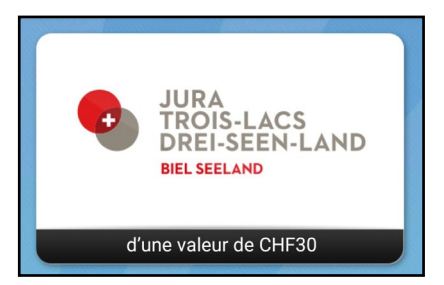

**b.** La fenêtre avec les détails du bon s'affiche. Le client appuye sur «afficher code QR»

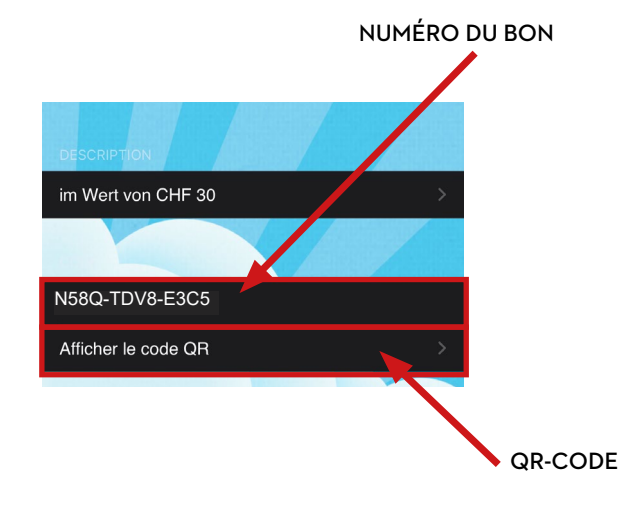

**c.** Le code QR ainsi que le numéro du bon s'affiche : Scannez-le via l'application e-guma Voucher (voir étappe 1 à 3.1)

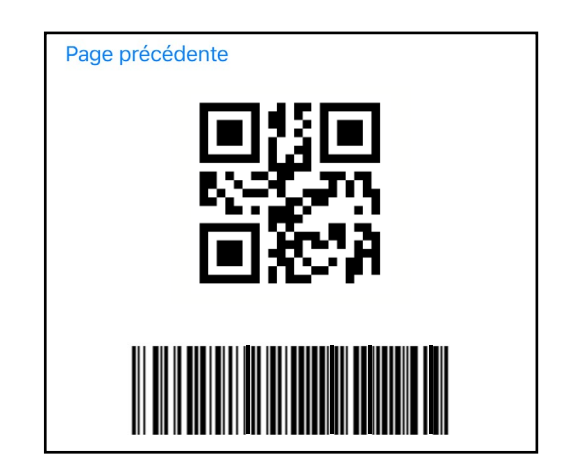

#### ATTENTION :

Si le QR code ne fonctionne pas, ou que la personne n'a en sa possession que le numéro du bon, veuillez passer à l'étape 3.3.

TOURISMUS BIEL SEELAND | TOURISME BIENNE SEELAND Zentralstrasse 60 | Postfach 1261 | 2501 Biel/Bienne

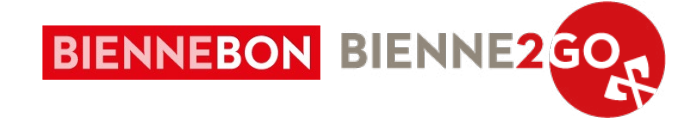

#### 3.3. Entrer un bon manuellement

Si le QR code ne fonctionne pas, ou que le client n'a en sa possession que le numéro du bon, entrez le numéro du bon manuellement dans l'application e-guma Voucher en cliquant sur «Saisie manuelle du code de bon cadeau» en bas à droite de l'écran (écrire le numéro sans les tirets).

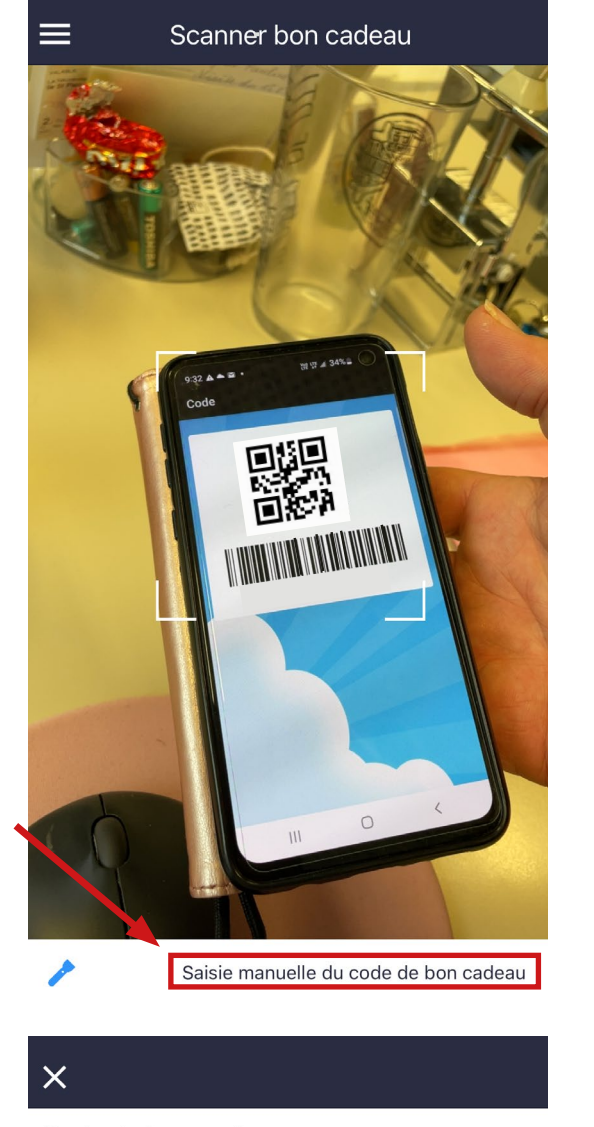

Code du bon cadeau

N58QTDV8E3C5

Vérifier

Si le bon ne peut pas être saisi dans le système e-guma, veuillez contacter le support e-guma.

Du lundi au vendredi au 044 500 54 40, en cas d'urgence au 044 500 54 09.

# 4. Vérification de la validité

E-guma vérifie la validité du bon cadeau. Si un bon cadeau ne peut pas être validé ou s'il n'est plus valide, une erreur rouge sera affichée (texte en rouge).

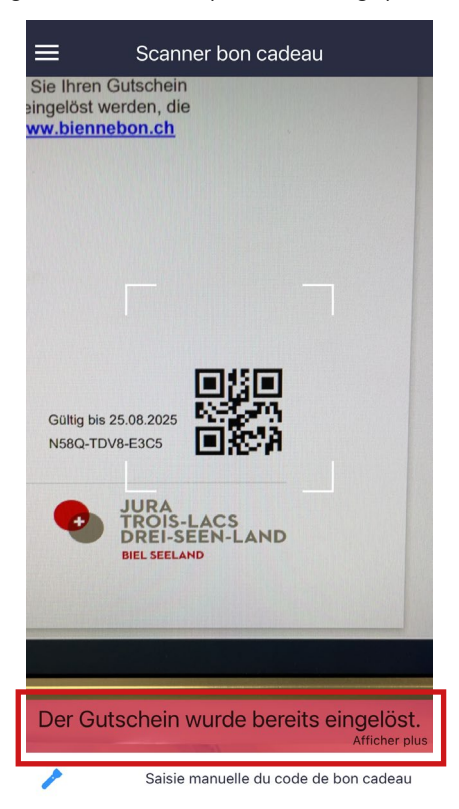

#### Raisons pour lesquelles un bon cadeau ne peut pas être validé

Le bon cadeau est entièrement dépensé (aucun montant disponible). Si un bon cadeau est déjà entièrement dépensé, e-guma vous affiche la notification « Le bon cadeau a été validé »

#### La facture n'est toujours pas payée

Si la facture du bon n'a pas été réglée, e-guma vous affiche la notification « Le bon cadeau ne peut pas être validé, car il n'a pas été payé.»

#### Le bon cadeau est expiré

Si le bon est expiré, e-guma vous affiche la notification : Le bon cadeau est expiré le [Date].

Dans ce cas, merci de rediriger le client vers Tourisme Bienne Seeland (<u>info@biennebon.ch</u>), qui prolongera le bon selon les conditions suivantes : chaque bon ne peut être prolongé qu'une seule fois, et pour une durée maximale d'une année. La prolongation est gratuite mais ne peut être effectuée que par Tourisme Bienne Seeland.

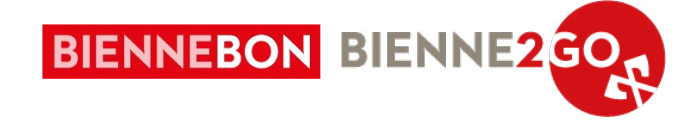

# 5. Valider totalement ou en partie un bon

Une fois le QR code scanné ou le numéro entré manuellement, la fenêtre ci-dessous s'ouvrira automatiquement.

Vous pouvez donc voir la valeur du bon et le solde restant.

Entrez ensuite le montant que vous souhaitez encaisser et pressez le bouton « valider »

| d'une valeur de CHF 30<br>Solde : CHF 30.00<br>Montant<br>CHF 15 | ×                                             |         |  |
|------------------------------------------------------------------|-----------------------------------------------|---------|--|
| Montant<br>CHF 15                                                | <b>1'une valeur de C</b><br>Solde : CHF 30.00 | HF 30   |  |
| CHF <b>15</b>                                                    | Nontant                                       |         |  |
|                                                                  | CHF 15                                        |         |  |
| Valider                                                          |                                               | Valider |  |

#### **IMPORTANT** :

Le montant encaissé ne doit pas forcément correspondre au solde restant. Un encaissement partiel est possible. Une fois le bon validé, le montant restant sur le bon va s'afficher. Il doit être communiqué au client.

# 6. Encaissement

Au début du mois suivant, les recettes des bons-cadeaux vous seront versées. Les données de facturation seront également envoyées à la fin du mois à une adresse électronique que vous avez définie lors de votre inscription à Biennebon.

Lors du paiement de votre solde, une **commission de 5% sera déduite**. Cette commission couvre une partie des frais administratifs et de marketing, ainsi que les services techniques d'E-GUMA.

#### IMPORTANT :

Retrouvez toutes les explications sur le support <u>help-fr.e-guma.ch</u>. En cas de questions, n'hésitez pas à nous appeler au 032 329 84 80 !

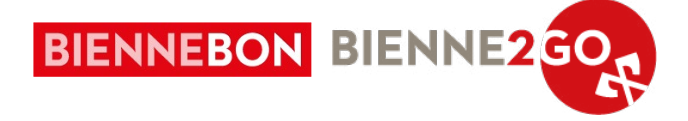

# Réception des bons via le site e-guma.ch (Backoffice)

# 1. Connection sur www.e-guma.ch

Connectez-vous sur le site www.e-guma.ch/login à l'aide des mêmes identifiants que pour l'application. Ces informations vous ont été communiquées par e-mail lors de l'inscription à Biennebon.

|               | 🔃 e-guma                                                                                                |
|---------------|----------------------------------------------------------------------------------------------------|
|               | Login                                                                                                   |
| Nom           | d'utilisateur                                                                                           |
| Mot d         | le passe                                                                                                |
| Client        |                                                                                                    |
|               |                                                                                                    |
|               | LOGIN                                                                                                   |
| <u>Mot de</u> | <u>passe oublié?</u>                                                                                    |
| www.          | e-guma Système de bons cadeaux et de billets<br><u>e-guma.ch   support⊜e-guma.ch</u>   +41 44 500 54 00 |

+41 (0) 32 329 84 80. Les données vous seront envoyées

à nouveau par email.

# 2. Validation du bon

Sélectionnez dans le menu du système de bons cadeaux e-guma Bons cadeaux → Valider

| <b>¢</b> e-            | gum     | na     | Gutsche     | insyster  | n      |
|------------------------|---------|--------|-------------|-----------|--------|
| Gutscheine             | Organis | sation | Buchhaltung | Marketing | Kunden |
| Verwalten<br>Verkaufer | 1       | walt   | ung         |           |        |
| Einlösen               |         |        |             |           |        |

# 3. Entrer un code cadeau

Entrez soit manuellement les trois premiers caractères du numéro du bon à 12 caractères (autocomplétion) ou utilisez votre scanner de code-barres et cliquez sur « Vérifier ».

| IMPORTANT :                                                |  |
|------------------------------------------------------------|--|
| En cas de perte des identifiants, veuillez nous appeler au |  |

| Valider bon cadeau |                |
|--------------------|----------------|
| Code de bon cadeau | N58Q-TDV8-E3C5 |
|                    | MA-10          |

Si le bon ne peut pas être saisi dans le système e-guma, veuillez contacter le support e-guma.

Du lundi au vendredi au 044 500 54 40, en cas d'urgence au 044 500 54 09.

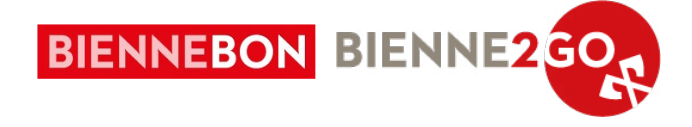

# 4. Vérification de la validité

Où se trouve le code du bon ?

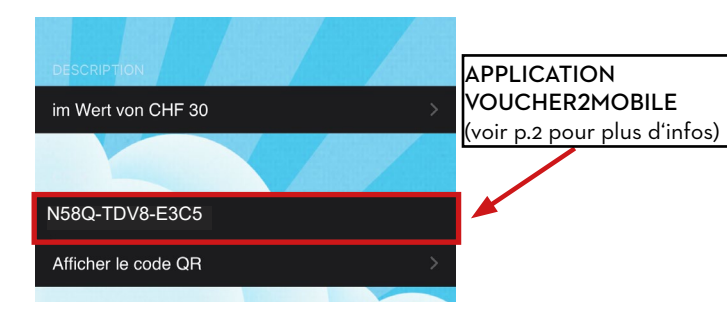

E-guma vérifie la validité du bon cadeau. Si un bon cadeau ne peut pas être validé ou s'il n'est plus valide, une erreur sera affichée en rouge.

Raisons pour lesquelles un bon cadeau ne peut pas être validé

Le bon cadeau est entièrement dépensé (aucun montant disponible). Si un bon cadeau est déjà entièrement dépensé, e-guma vous affiche la notification « Le bon cadeau a été validé »:

Code de bon cadeau

HD8M-3V3R-DA54 Le bon cadeau a été validé.

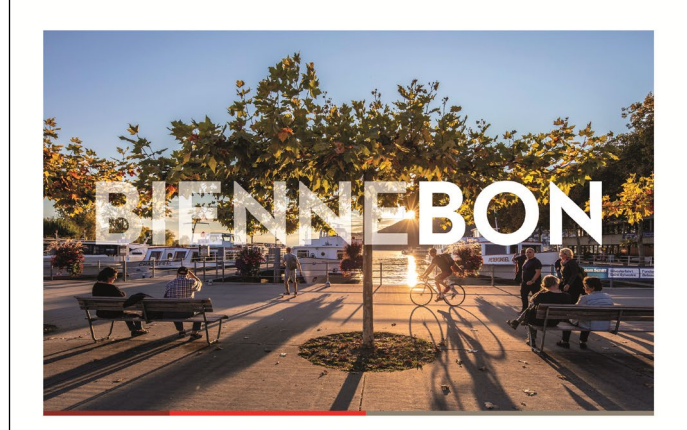

**GUTSCHEIN** 

BON

TOURISMUS BIEL SEELAND

FORMAT PAPIER

ntralstrasse 60 · Postfach 1261 · 2501 Biel/Bienne · (0) 32 329 84 80 · info@biel-seeland.ch · biel-seeland.ch

IM WERT VON CHF o

Geniessen Sie mit diesem Wertgutschein ein einzigartiges Stadterlebnis in Biel. Sei es ein Einkaufsburmel, ein Konzert oder ein köstliches Essen in einem Restaurant Jauwahl ist gross und vielfätigt. Mit der "voucher Zinblie" - App haben Sie Ihren Gutsch immer dabei. Dieser Gutschein kann bei allen "Bierneßon"-Partnern eingelost werden, Liste der Partner und alle wichtigen Informationen finden Sie unter: <u>www.biennebonc</u>.

## La facture n'est toujours pas payée

Si la facture du bon n'a pas été réglée, e-guma vous affiche la notification « Le bon cadeau ne peut pas être validé, car il n'a pas été payé.» :

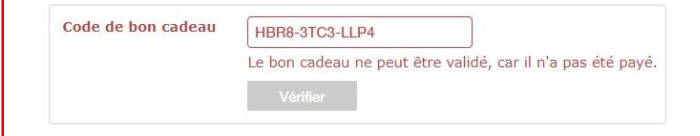

#### Le bon cadeau est expiré

Si le bon est expiré, e-guma vous affiche la notification : Le bon cadeau est expiré le [Date].

Dans ce cas, merci de rediriger le client vers Tourisme Bienne Seeland (<u>info@biennebon.ch</u>), qui prolongera le bon selon les conditions suivantes : chaque bon ne peut être prolongé qu'une seule fois, et pour une durée maximale d'une année. La prolongation est gratuite mais ne peut être effectuée que par Tourisme Bienne Seeland.

N7DN-42TG-MG69

-LACS

Vérifier

Le bon cadeau est expiré le 24.08.2012. Vous pouvez toujours valider le bon cadeau pour le moment.

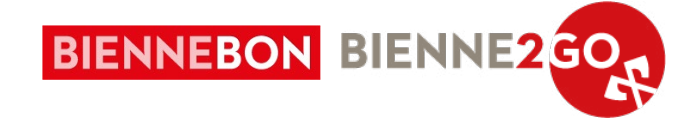

# 5. Valider totalement ou en partie un bon

Vous avez la possibilité, pour chaque bon cadeau, de le valider <u>totalement ou en partie</u>. Si vous ne souhaitez pas valider l'intégralité du montant, entrez dans le champ « Montant » la somme que vous souhaitez valider (correspondant au ticket de caisse). Cliquez ensuite sur « Valider ».

| Code de bon cadeau | 45GD-PUL3-G2S7                               |
|--------------------|----------------------------------------------|
|                    | Vérifier                                     |
| Crédit de valeur   | 50.00                                        |
| Bon cadeau         | Buffet de petit déjeuner<br>pour 2 personnes |
|                    | Valider le bon cadeau rétroactivement        |
| Montant            | 40.00                                        |
|                    | Valider                                      |

| Montant utilisé:          | 40.00 |  |
|---------------------------|-------|--|
| Nouveau crédit de valeur: | 10.00 |  |

Une nouvelle page récapitulative est affichée si la validation est couronnée de succès.

#### **IMPORTANT :**

Le montant encaissé ne doit pas forcément correspondre au solde restant. Un encaissement partiel est possible. Une fois le bon validé, le montant restant sur le bon va s'afficher. Il doit être communiqué au client.

#### 6. Encaissement

Au début du mois suivant, les recettes des bons-cadeaux vous seront versées. Les données de facturation seront également envoyées à la fin du mois à une adresse électronique que vous avez définie lors de votre inscription à Biennebon.

Lors du paiement de votre solde, une **commission de 5% sera déduite**. Cette commission couvre une partie des frais administratifs et de marketing, ainsi que les services techniques d'E-GUMA.

#### **IMPORTANT :**

Retrouvez toutes les explications sur le support <u>help-fr.e-guma.ch</u>. En cas de questions, n'hésitez pas à nous appeler au 032 329 84 80 !